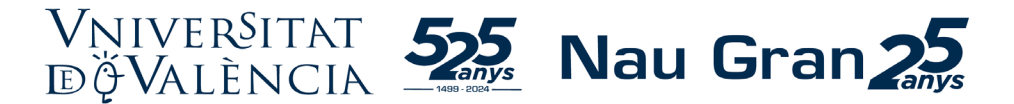

### INSTRUCCIONES PARA LA OBTENCIÓN DE CREDENCIALES PROVISIONALES

En el supuesto de que no hayas estado nunca matriculado/da en la UV y no dispongas de cuenta UV: Como paso previo a la preinscripción en primer curso de un Itinerario o Altos Estudios de La Nau Gran ES NECESARIA la OBTENCIÓN DE CREDENCIALES PROVISIONALES (usuario y contraseña), para lo cual tendrás que acceder pinchando en el enlace: <u>http://www.uv.es/credencialsacces</u>

## PASO 1 DE 4: Autorización del uso de datos de contacto

Autoriza a utilizar y almacenar tus datos, pincha en Autorizo

|   | Pas 1 de 4: Autorització d'ús de dades de contacte                                                                                                    |
|---|----------------------------------------------------------------------------------------------------|
|   | Heu accedit a aquesta pantalla per a obtenir les credencials (usuari i contrasenya)<br>mitjançant les quals podreu sol·licitar l'admissió a alguna de les ofertes de la<br>Universitat de València.                                   |
| 0 | Les credencials que obtindreu en aquest procés us permetran realitzar la<br>sol·licitud d'admissió i, en cas d'admissió, utilitzar-les per a fer la matrícula i<br>l'accés a la resta de serveis relacionats amb la vostra matrícula. |
|   | Per a això, cal que ens autoritzeu a utilitzar i emmagatzemar el correu electrònic                                                                                                    |
|   | Aquestes dades s'usaran per a confirmar la vostra identitat i les emmagatzemarem<br>perquè pugueu accedir i gestionar la vostra contrasenya en cas de pèrdua, canvi o<br>ús del doble factor per a l'accés als serveis.               |

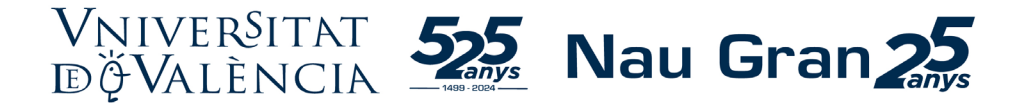

# > PASO 2 DE 4: Identificación: completa los datos que se solicitan.

<u>Tipo de documento</u>: Desplega y elige según tu documento de identificación (NIF, NIE,...)

Nombre y Apellidos

Tipo de admisión: selecciona ACCÉS NAU GRAN

*Correo electrónico*: Asegúrate de que está correctamente escrito.

<u>Código Captcha</u>: Copia las letras en mayúsculas que figuran en la imagen de la izquierda de manera idéntica y pincha Validar

| ver§itat<br>Alència       | Obt                       | enció de credencials provisionals per a l'accés a la UV                                 |                           | <b>? #</b> |
|---------------------------|---------------------------|-----------------------------------------------------------------------------------------|---------------------------|------------|
|                           |                           | Pas 2 de 4: Identificació                                                               |                           |            |
|                           |                           | Introduïu la informació següent per a iniciar el procés:                                |                           |            |
| Tipus documente *         | •                         | Document màxim (15 màxim caràcters) *                                                   | Tipus admissió *          | -          |
| Aquest camp és obligatori |                           | Aquest camp és obligatori                                                               | Aquest camp és obligatori |            |
| Nom *                     |                           | Primer Cognom *                                                                         | Segon Cognom *            |            |
| Aquest camp és obligatori |                           | Aquest camp és obligatori                                                               | Aquest camp és obligatori |            |
|                           | Correu electrònic *       |                                                                                         |                           |            |
|                           | Aquest camp és obligstori | Codi Captcha*<br>Aquest camp is ablighter                                               |                           |            |
|                           |                           | Validar                                                                                 |                           |            |
|                           |                           |                                                                                         |                           |            |
|                           | © 2024 UV.                | - Universitat de València. Av. Blasco Ibáñez, 13. 46010 València. Espanya. Tel UV: (+34 | 963 544 500               |            |

## > PASO 3 DE 4: Verificación

Recibirás un código de verificación en el correo electrónico que has indicado.

Introduce el código recibido en la casilla de Código Recibido (Si pasados unos minutos no has recibido el código puedes pulsar sobre Reexpedir código).

Una vez introducido el código clica sobre **Obtener credenciales** (el programa puede tardar unos segundos a completar este paso)

| VNIVERŠITAT<br>10 Valência | Obtenció de credencials provisionals per a l'accés a la UV                                                         | 9 | ۲ |
|----------------------------|----------------------------------------------------------------------------------------------------|---|---|
|                            |                                                                                                    |   |   |
|                            | Pas 3 de 4: Verificació                                                                                            |   |   |
|                            | S'ha remés un codi de verificació per email                                                                        |   |   |
|                            | Introduïu el codi de verificació:                                                                                  |   |   |
|                            | S'ha ervist el codi al CORREU ELECTRÒRIC:<br>die <sup>4+++++</sup> Agend comp to obligatori Intents restants: 3    |   |   |
|                            | No us ha arribat el codi de verificació? Polseu sobre<br>el boló per a obtanir un nou codi.<br>Intents restants: 3 |   |   |
|                            |                                                                                                    |   |   |

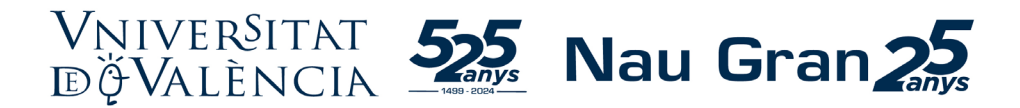

#### > PAS 4 DE 4: RECUPERAR DADES DE CREDENCIALS

En este paso el sistema ya ha generado las credenciales, tendrás que clicar sobre Recuperar credenciales

| Les credencials d'accés als serveis de la Universitat de València s'han generat CORRECTAMENT. Se us h<br>elements següents:                                                                                                    |                                 |
|----------------------------------------------------------------------------------------------------|---------------------------------|
| . Un identificador d'usuari i una contrasenva (automàtica) nor a accedir a les anlicacione de la Uni                                                                                                    | nan generat els                 |
| València.                                                                                                    | iversitat de                    |
| El primer que heu de fer és recuperar les dades de les vostres credencials i restablir la vostra CONTRAS<br>botó que es mostra a baix.<br>MOLT IMPORTANT: No heu d'oblidar, ni cedir a altres persones, el vostre usuari i contrasenya. Són les d<br>identifiquen i us permetran accedir a les aplicacions de la Universitat. | SENYA polsant (<br>lades que us |
| Benvingut/da a la Universitat de València.                                                                                                    |                                 |

Se abrirá una nueva ventana para indiques el correo electrónico (no indicar teléfono) para recuperar las credenciales. Una vez indicado, pincha sobre Validar

| VNIVERSITAT<br>D VALÈNCIA   Comptes                                                                                                    | Castellano English                             |
|----------------------------------------------------------------------------------------------------|------------------------------------------------|
| Recuperació de credencials                                                                                                    |                                                |
| Des d'aquí pols recuperar les teves credencials en la UV (el teu usuari/contrasenya) si se than oblidat o no les has arribat a tenir. Per a això has hagut de PROPORCIONAR-h<br>conlacte per poder comunicar amb tu (SMS, e-mail alternatiu,).<br>Per favor, tria el milijà de recuperació per accedir al formulari de canvi de contrasenya. | NOS EN EL SEU DIA les teves dades de           |
| Mitjà: Enviar missatge al meu E-MAIL alternatiu v<br>E-mail alternatiu :                                                                                                    |                                                |
| Valder! No vaig intr                                                                                                    | roduir les meues dades de contacte alternatius |

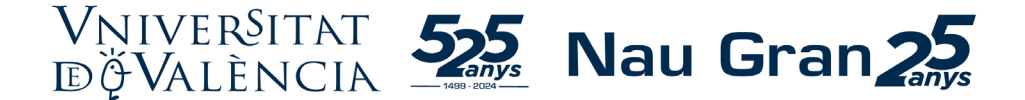

A continuación, habrás recibido en el correo electrónico indicado el CÓDIGO DE RECUPERACIÓN y lo tendrás que poner en el espacio Código y pinchar en, **Enviar** 

| VNIVERSITAT<br>D VALÈNCIA   Comptes                                                 |
|-------------------------------------------------------------------------------------|
| Recuperació de credencials - Verificant dades<br>URL i/o codi de recuperació enviat |
| Una vegada rebut, prem en l'URL o escriu aquí el codi:<br>Codi: Enviar              |
| © 2014 Servei d'Informàtica de la Universitat de València. Tel (+34) 963 54 4       |

Ahora ya ves tu USUARIO de la Universitat de València y debes proceder a inventarte una contraseña e introducirla en **Nueva contraseña** y de nuevo en **Repetir Nueva Contraseña** (la contraseña tiene que tener mínimo 8 caracteres, de los cuales mínimo 5 caracteres diferentes; la contraseña no puede ser una palabra del diccionario y tampoco puede ser el usuario de la universidad).

Marca la casilla de Conozco y acepto la Política de Seguridad de la Universitat de València y, finalmente, clica sobre Cambiar mi contraseña

| tea waari és:                              | usuari   |  |
|--------------------------------------------|----------|--|
| ova Contravenya:                           | 0 0 1001 |  |
| epetir Nova Contrasenya 🖓                  |          |  |
| Course I among in Forma of San Line And    |          |  |
| Corec raccepte la roroca de peguretat de o |          |  |

A continuación, con este usuario y contraseña ya podrás iniciar la solicitud de preinscripción.

(Te recomendamos que anotes tu usuario, así como la contraseña creada puesto que serán tus credenciales de acceso a la preinscripción, a la automatrícula y a los diferentes servicios digitales universitarios).